## WiFi Detektor úniku vody

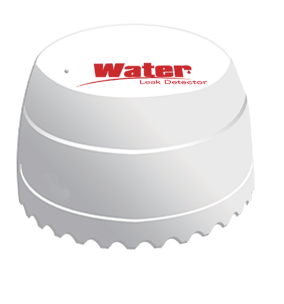

Vyobrazení produktu se může drobně odlišovat

Napětí: DC3V baterie CR123A Klidový proud: ≤20uA Alarm Proud: ≤125mA Indikace nízkého napětí: ≤2.7V WIFI: 802.11b/g/n Metoda detekce: detekce vody Metoda instalace: Umístění na podlahu Pracovní teplota: 10-50°C VIhkost: nekondenzující, do 95%RH

Parametry produktu

## Užití:

 Stáhněte si Tuya Smart APP v obchodu s aplikacemi, nebo načtěte tento QR kód. Nebo si nainstalujte aplikaci Smart Life – Smart Living

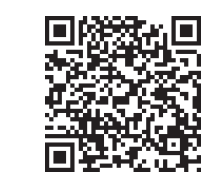

Android/ iOS

 Zaregistrujte se do aplikace, v pravém horním rohu klikněte na "+" stiskem tohoto tlačítka zahájíte párování zařízení. V levém sloupci vyberte "Sensors" a najděte "Vodní čidlo (Wi-Fi)". Pak zadejte heslo se k Vaší Wi-Fi síti.

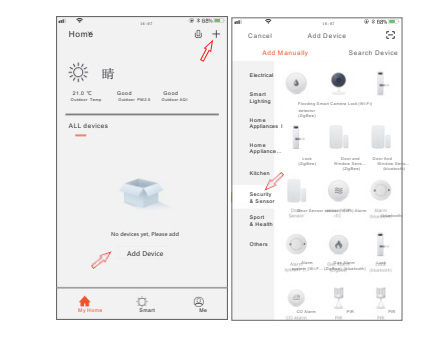

3. Použijte kovový Pin (je součástí balení) a tímto pinem stiskněte tlačítko reset na déle než 5 sekund, kontrolka začne rychle blikat (pokud bliká pomalu, stiskněte znovu pinem tlačítko reset na dobu delší než 5 sekund), čímž vstoupíte do automatické konfigurace site. V aplikaci zadejte heslo Vaší Wifi sítě, ke které zařízení připojujete a potvrďte, že ikona rychle bliká.

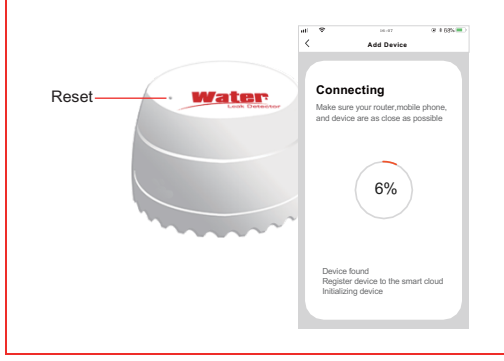

4. Alternativní postup připojení. Pokud v režimu automatické konfigurace sítě stiskněte a podržíte tlačítko reset po dobu 5 sekund, zpomalí se blikání kontrolky a zařízení přejde do režimu manuální konfigurace sítě. Doporučujeme přepnout na automatickou konfiguraci sítě (kdy kontrolka na zařízení bliká rychle). Při pomalém blikání pak můžete alternativně zvolit v pravém horním rohu APP mód. Potvrďte, na mobilním telefonu, že kontrolka pomalu bliká. Vyberte na mobilním telefonu síť, kterou vysílá zařízení "Wifi detektor úniku vody" Na Vašem telefonu pak pokračujte podle instrukcí v aplikaci v přidání zařízení.

| Add Device AP Mode Add Device Power on the device and confirm that indicator right rapidly blinks Unit indicator right rapidly blinks | Add Device AP Mode<br>Add Device<br>Power on the device and confirm<br>that indicator right rightly blinks                                                                                                    |          | 14-07                  | 8° × 68% . | al 🗢       | 14-07                     | 0.010         |
|----------------------------------------------------------------------------------------------------|----------------------------------------------------------------------------------------------------|----------|------------------------|------------|------------|---------------------------|---------------|
| Add Device<br>Power on the device and confirm<br>that indicator light rapidly blinks                                                  | Add Device<br>Power on the device and confirm<br>that indicator light rapidly trinks                                                                                                    | <        | Add Device             | AP Mode    | <          | AP Mode                   |               |
| Add Device<br>Power on the device and continue<br>that indicator light rapidly blinks                                                 | Add Device<br>Power on the device and contine<br>that indicator light rapidly blinks                                                                                                    |          |                        |            |            |                           |               |
| Add Device<br>Power on the device and contine<br>that indicator light rapidly blinks                                                  | Add Device<br>Power on the device and contine<br>that indicator light rapidly times<br>USE in the device 's<br>contact the phone's<br>WI-Fit to the device's<br>hotspot<br>to the device's<br>hotspot<br>to the<br>hotspot<br>to the<br>hotspot<br>to the<br>hotspot<br>hotspot |          |                        |            | r -        |                           |               |
| Power on the device and contine<br>that indicator light republy blinks                                                                | Power on the device and confirm<br>that indicator light rapidly blinks                                                                                                    | Add      | Device                 |            | Conr       | nect the pho              | one's         |
| Baal indicator light napidly blirks                                                                                                   | Beal indicator tight rapidly blinks                                                                                                    | Power    | on the device and      | confirm    | Wi-Fi      | to the dev                | ice's         |
| 1. Consuid phone 1 bits build phone bits                                                                                              | 1. Concentrat parts in the home part tank tanks<br>↓ Concentration of the home of the home                                                                                                    | that inc | icator light rapidly b | inks       | nots       | ροτ                       |               |
| ■ Singer Wilder       ✓ Singer Wilder       ✓ Singer Wilder       ✓ Singer Wilder                                                     |                                                                                                    |          |                        |            | 1. Connect | ed phone to the hotspot a | hown below    |
| ✓ Sampa WLAN NLAN ✓ Samutife-xxx ✓ Samutife-xxx ✓ Constitution                                                                        |                                                                                                    |          |                        |            | 88888 Car  | via 🖤 2-20 PK             | (R. 0516 m.)  |
| VLAN<br>Smartliferxxxx                                                                                                    | ¥LAN         ♥         ①           ✓ Savrti/iteruss         ♥         ①           CONOCE ANTYONS         ●         ①           home         ●         ●                                                                                                    |          |                        |            | < Sets     | ngs WLAN                  |               |
| =LAN<br>✓ Smartliferxxxx ♥ (                                                                                                    |                                                                                                    |          |                        |            |            |                           | -             |
| SmartLife-xxxx 🕈                                                                                                    | Chicost ArtWook.<br>home ♠ ♥ ()<br>home 2 ♠ ♥ ()                                                                                                    |          |                        |            |            | AN                        |               |
|                                                                                                    | 201005E A NETWORK.     home                                                                                                    |          |                        |            | - Sa       | artLife-xxxx              | ÷ ()          |
| CHOOSE A NETWORK.                                                                                                    | home à 🕈 🗘 🚺 home 2 à 🕈 🛈                                                                                                    |          |                        |            | CHO        | SE A NETWORK              |               |
| home 🔒 🗢 🚺                                                                                                    | home2 🔒 🗣 🕕                                                                                                    |          |                        |            | he         | ime                       | ê <b>⇒ ()</b> |
| home2 🔒 😤 [                                                                                                    |                                                                                                    |          |                        |            | he         | me2                       | ê 🕈 🕕         |
| 2. Go back to the App and continue to add devic                                                                                       |                                                                                                    |          | Help                   |            |            |                           |               |
| 2. Go back to the App and continue to add device                                                                                      | Help                                                                                                    | A Cont   | m indicator maid       | a black    |            | 0                         |               |
| Help                                                                                                    | Help                                                                                                    | 50 COM   | ini indicator rapid    | y DIIIIX   | 1          | Go connec                 | SE .          |

5. Po úspěšném spárování sítě klikněte na na zařízení v aplikaci. Pokud se kontakty ve spodní části sondy dostanou do kontaktu s vodou, zobrazí se logo úniku vody a spustí se notifikace, a zobrazí se "Alarm v případě záplavy" na mobilním telefonu. Jakmile kontakty zařízení nebudou v kontaktu s vodou, alarm zmizí a na mobilním telefonu se zobrazí normální stav ("Úspěsný pokus")

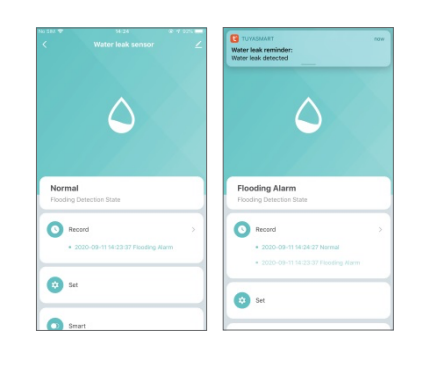